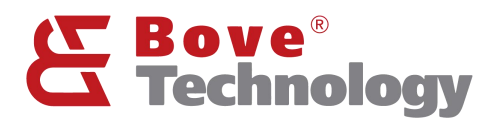

User Guide

# LoRaWAN Walrus-ID Gateway

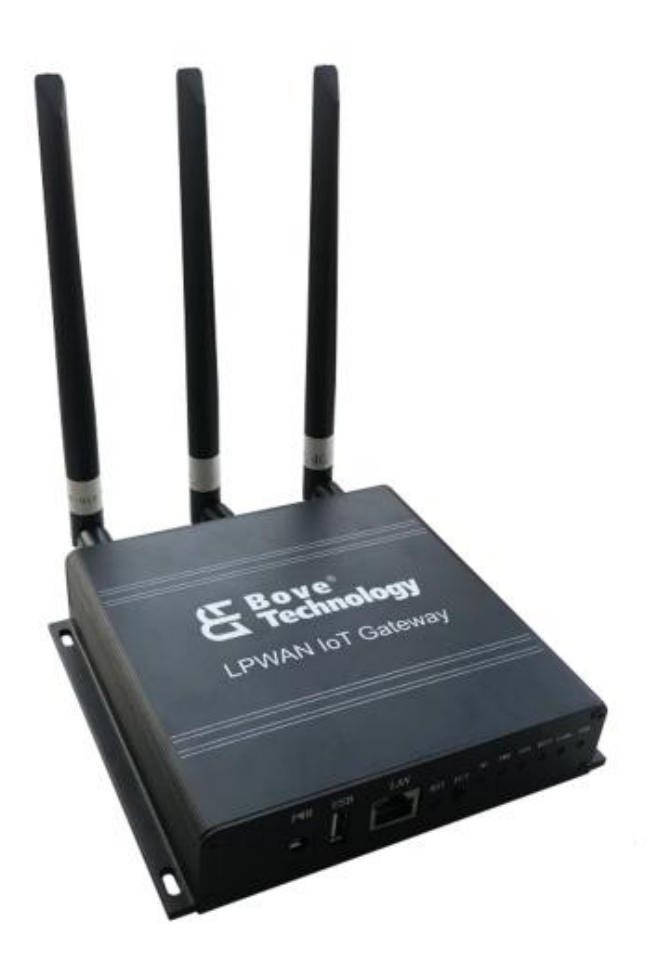

Creating an Eco Society www.bovetech.com

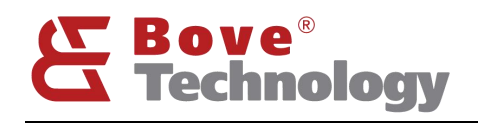

CONTENT

# Creating an Eco Society

| 1. PREVIEW                | 1  |
|---------------------------|----|
| 2. PREPARING              | 1  |
| 2.1. GATEWAY CONNECTION   | 1  |
| 2.2. GATEWAY LOGIN        |    |
| 3. STATUS                 | 2  |
| 3.1. OVERVIEW             | 2  |
| 4. NETWORK                | 3  |
| 4.1. Mode                 | 3  |
| 4.2. Ethernet             | 5  |
| 4.3. LAN CONFIG           | 6  |
| 4.4. REGION               | 6  |
| 4.5. DIAGNOSTICS          | 6  |
| 4.6. APN                  | 7  |
| 4.7. RSSH                 |    |
| 5. SYSTEM                 | 9  |
| 5.1. System               | 9  |
| 5.2. Administrator        | 9  |
| 5.3. Reboot               |    |
| 5.4. Reset                |    |
| 6. SERVER                 | 10 |
| 7. LORA                   |    |
| 7.1. LORA RSSI            |    |
| 7.2. Packet Forwarder     |    |
| 7.3. Other Network Server |    |
| 8. GATEWAY INTERFACE      |    |
| 8.1. LED                  |    |
| 8.2. BUTTON               |    |
| 9. REVISION               |    |

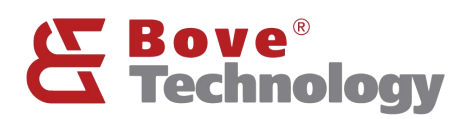

# 1. Preview

Walrus-ID LoRaWAN gateway integrates a LTE 4G (optional) module, a WiFi module and a LoRa module. Walrus-ID gateway has the characteristics of compact size, simple appearance, high reliability, etc. It can easily realize the rapid network deployment in various environments.

# 2. Preparing

# 2.1. Gateway Connection

Connect Gateway's Wi-Fi. The gateway's name which likes "Walrus-ID\_xxxxxx", then fills in the password the default format is "IDGW\_xxxxx".

| 17. | Walrus-ID_54B195<br>Secured            |         |   |
|-----|----------------------------------------|---------|---|
|     | Enter the network secur<br>IDGW_54B195 | ity key | ୍ |
|     | Next                                   | Cancel  |   |

# 2.2.Gateway Login

Open the browser on your computer and fill the IP 192.168.100.1 (default). Enter the username and password.

Username: admin

Password: admin

| Authorization Re               | quired    |
|--------------------------------|-----------|
| Please enter your username and | password. |
| Username                       |           |
| Password                       |           |
| Degin 🙆 Reset                  |           |

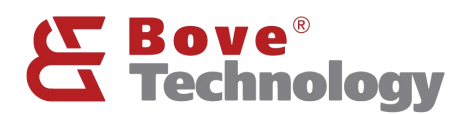

# Creating an Eco Society

# 3. Status

Overview

#### 3.1.Overview

## 3.1.1 System

#### System

| Hostname           | Walrus-ID                                    |
|--------------------|----------------------------------------------|
| Model              | RHF2S025BH8-470                              |
| Firmware Version   | RisingHF rhf2s025 v2.2.9 / RisingHF (v1.0.3) |
| Kernel Version     | 3.18.29                                      |
| Bootloader Version | 2.0.1                                        |
| Eth Address        | fc:6b:f0:54:b1:95                            |
| Local Time         | Mon Dec 12 07:19:09 2022                     |
| Uptime             | 3d 5h 49m 41s                                |
| Load Average       | 0.72, 0.65, 0.55                             |
| Temperature        | 28.19°C                                      |
| LTE RSSI           |                                              |

# 3.1.2 Memory

#### Memory

| Total Available | 76944 kB / 126448 kB (60%) |
|-----------------|----------------------------|
| Free            | 69540 kB / 126448 kB (54%) |
| Buffered        | 7404 kB / 126448 kB (5%)   |

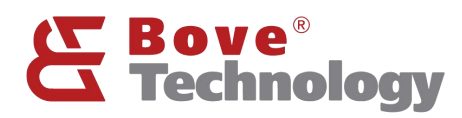

#### 3.1.3 Network

#### Network

| IPv4 WAN Status | Type: dhcp                    |  |
|-----------------|-------------------------------|--|
|                 | appli0 Address: 198.122.1.229 |  |
|                 | Netmask: 255.255.0.0          |  |
|                 | Gateway: 198.122.0.251        |  |
|                 | DNS 1: 198.122.0.251          |  |
|                 | Connected: Oh 4m 42s          |  |
|                 |                               |  |
| IPv6 WAN Status | Not connected                 |  |
|                 |                               |  |

# 3.1.4 DHCP Leases

#### DHCP Leases

| Hostname        | IPv4-Address    | MAC-Address       | Leasetime remaining |
|-----------------|-----------------|-------------------|---------------------|
| DESKTOP-1F3D2UT | 192.168.100.212 | 18:1d:ea:4e:c3:ca | 11h 54m 14s         |
| DESKTOP-ODAF974 | 192.168.100.222 | 44:e5:17:0b:f1:44 | 10h 57m 1s          |

#### DHCPv6 Leases

| Hostname        | IPv6-Address            | DUID                         | Leasetime remaining |
|-----------------|-------------------------|------------------------------|---------------------|
| DESKTOP-1F3D2UT | fd78:425c:998c::990/128 | 0001000125d977c0e86a64305074 | 11h 54m 16s         |

# 4. Network

| Mode        |
|-------------|
| Ethernet    |
| LAN config  |
| Region      |
| Diagnostics |
| Apn         |
| Rssh        |
|             |

# 4.1. Mode

#### 4.1.1. AP mode

The factory default of the Walrus-ID gateway is the AP mode. In this mode, the gateway needs

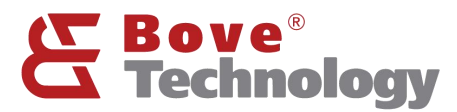

# Creating an Eco Society

to connect to the Internet through the Ethernet port, DHCP. The LAN port on ID gateway can link to router's DHCP LAN port to enable Internet access.

#### Mode

| Network Mode |                  |   |  |  |
|--------------|------------------|---|--|--|
| Network mode | ap (default)     | ~ |  |  |
| ApSsid       | Walrus-ID_54B195 |   |  |  |
| АрКеу        | IDGW_54B195      |   |  |  |
|              |                  |   |  |  |

Note: ApSsid and ApKey are the wifi name and password, can be changed.

#### 4.1.2. APSTA mode

In APSTA mode, gateway will have the abilities of AP and STA functions. Gateway connect to main Wi-Fi and provide sub Wi-Fi to other end devices.

## Mode

| Network Mode |                  |             |  |             |
|--------------|------------------|-------------|--|-------------|
| Network mode | apsta            | ~           |  |             |
| ApSsid       | Walrus-ID_54B195 |             |  |             |
| ApKey        | IDGW_54B195      |             |  |             |
| StaSsid      | BOVE_OFFICE      | 🔯 Scan Wifi |  |             |
| StaKey       | Bove123456       |             |  |             |
|              |                  |             |  |             |
|              |                  |             |  | Switch mode |

- Click "Scan WiFi"
- Select the main WiFi in StaSsid and fill in password in StaKey
- Click Switch Mode to applying the changes

NOTE: If the switch fails by Stakey value wrong or SSID missing, will revert to ap.

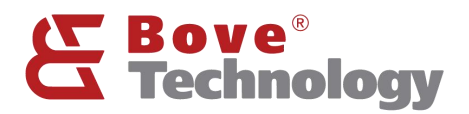

#### 4.1.3. IPPPOE mode

PPPOE mode supports dial-up Internet access.

### Mode

| Network mode | pppoe            |
|--------------|------------------|
| ApSsid       | Walrus-ID_54B195 |
| АрКеу        | IDGW_54B195      |
| Username     |                  |
| Password     |                  |

Switch mode

Switch protocol

Refer to ISP for the WAN access username and password.

#### 4.2. Ethernet

Note: For Ethernet configure, only support when AP mode enabled.

4.2.1. DHCP client

Use DHCP IP provide by router

#### Ethernet

|          | Cherry and a second |   |
|----------|---------------------|---|
| Protocol | DHCP client         | ~ |

Click Switch Protocol to switch the Ethernet mode.

#### 4.2.2. Static address

Use static address to access the WAN, should be in the same subnet as router.

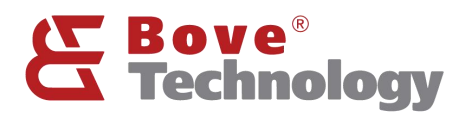

## Ethernet

| Ethernet IP |                |   |  |                 |
|-------------|----------------|---|--|-----------------|
| Protocol    | Static address | ~ |  |                 |
| IP address  |                |   |  |                 |
| IP netmask  | 255.255.255.0  | ~ |  |                 |
| Gateway     |                |   |  |                 |
| DNS servers |                | 1 |  |                 |
|             |                |   |  |                 |
|             |                |   |  | Switch protocol |

# 4.3.LAN config

Local area network configure, the IP address is used to login the gateway web UI.

# LAN config

| LAN IP |    |               |  |  |              |
|--------|----|---------------|--|--|--------------|
|        | IP | 192.168.100.1 |  |  |              |
|        |    |               |  |  |              |
|        |    |               |  |  |              |
|        |    |               |  |  | Save & Apply |

## 4.4.Region

Gateway wireless region setting.

# Region

| Wireless Region          |       |   |
|--------------------------|-------|---|
| currently working region | CHINA | ~ |

# 4.5. Diagnostics

Using network tools to check the network status.

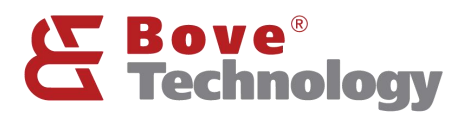

# Diagnostics

| s0.bovetech.com                                                                                                    | dev.openwrt.org                                                                                                    | dev.openwrt.org |
|----------------------------------------------------------------------------------------------------|----------------------------------------------------------------------------------------------------|-----------------|
| Pv4 V Ping                                                                                                    | Traceroute                                                                                                    | I Nslookup      |
|                                                                                                    | Install iputils-traceroute6 for IPv6 tra                                                                                                    | aceroute        |
|                                                                                                    |                                                                                                    |                 |
| PING is0 bowetech com (52 1                                                                                                    | 187.120.105): 56 data bytes                                                                                                    |                 |
| TTHE TRANSFERENCE (OF 1                                                                                                    |                                                                                                    |                 |
| 64 bytes from 52.187.120.10                                                                                                    | 05: seq=0 ttl=49 time=99.211 ms                                                                                                    |                 |
| 64 bytes from 52.187.120.10<br>64 bytes from 52.187.120.10                                                                                                    | 05: seq=0 ttl=49 time=99.211 ms<br>05: seq=1 ttl=49 time=78.928 ms                                                                                                    |                 |
| 64 bytes from 52.187.120.10<br>64 bytes from 52.187.120.10<br>64 bytes from 52.187.120.10                                                                                                    | D5: seq=0 ttl=49 time=99.211 ms<br>D5: seq=1 ttl=49 time=78.928 ms<br>D5: seq=2 ttl=49 time=78.473 ms                                                                                                    |                 |
| 64 bytes from 52.187.120.10<br>64 bytes from 52.187.120.10<br>64 bytes from 52.187.120.10<br>64 bytes from 52.187.120.10                                                                                          | D5: seq=0 ttl=49 time=99.211 ms<br>D5: seq=1 ttl=49 time=78.928 ms<br>D5: seq=2 ttl=49 time=78.473 ms<br>D5: seq=3 ttl=49 time=94.349 ms                                                                                     |                 |
| 64 bytes from 52.187.120.10<br>64 bytes from 52.187.120.10<br>64 bytes from 52.187.120.10<br>64 bytes from 52.187.120.10<br>64 bytes from 52.187.120.10                                                           | D5: seq=0 ttl=49 time=99.211 ms<br>D5: seq=1 ttl=49 time=78.928 ms<br>D5: seq=2 ttl=49 time=78.473 ms<br>D5: seq=3 ttl=49 time=94.349 ms<br>D5: seq=4 ttl=49 time=95.931 ms                                                  |                 |
| 64 bytes from 52.187.120.10<br>64 bytes from 52.187.120.10<br>64 bytes from 52.187.120.10<br>64 bytes from 52.187.120.10<br>64 bytes from 52.187.120.10<br>is0.bovetech.com ping s                                | D5: seq=0 ttl=49 time=99.211 ms<br>D5: seq=1 ttl=49 time=78.928 ms<br>D5: seq=2 ttl=49 time=78.473 ms<br>D5: seq=3 ttl=49 time=94.349 ms<br>D5: seq=4 ttl=49 time=95.931 ms<br>statistics                                    |                 |
| 64 bytes from 52.187.120.10<br>64 bytes from 52.187.120.10<br>64 bytes from 52.187.120.10<br>64 bytes from 52.187.120.10<br>64 bytes from 52.187.120.10<br>is0.bovetech.com ping s<br>5 packets transmitted, 5 pa | D5: seq=0 ttl=49 time=99.211 ms<br>D5: seq=1 ttl=49 time=78.928 ms<br>D5: seq=2 ttl=49 time=78.473 ms<br>D5: seq=3 ttl=49 time=94.349 ms<br>D5: seq=4 ttl=49 time=95.931 ms<br>statistics<br>ackets received, 0% packet loss |                 |

#### 4.6.APN

Walrus-ID gateway has many built-in APN setting. In case of customer's APN is not included, gateway supports add APN operation.

#### **APN** config

| Carrier Please enter carrier MCC | Please enter | mee | MNG Please enter | r m no Al | PN Please enter apn |  |
|----------------------------------|--------------|-----|------------------|-----------|---------------------|--|
| Carrier                          | MCC          | MNC | APN              | User      | Password            |  |
| AT T PHONE TEST SIM              | 001          | 01  | phone            |           |                     |  |
| T-Mobile TEST SIM                | 001          | 01  | phone            |           |                     |  |
| U.S.Cellular TEST SIM            | 001          | 01  | usccinternet     | 0         |                     |  |
| Test 800                         | 001          | 01  | VZW800           |           |                     |  |
| Test FOTA                        | 001          | 01  | VZWADMIN         |           |                     |  |
| Test CBS                         | 001          | 01  | VZWAPP           |           |                     |  |
| Test IMS                         | 001          | 01  | VZWIMS           |           |                     |  |
| Test Internet                    | 001          | 01  | VZWINTERNET      |           |                     |  |
| Test Internet                    | 001          | 01  | VZWINTERNET      |           |                     |  |
| Chinaentropy                     | 001          | 01  | internet         |           |                     |  |
| Test 800                         | 001          | 010 | VZW800           |           |                     |  |
| Test FOTA                        | 001          | 010 | VZWADMIN         |           |                     |  |
| Test CBS                         | 001          | 010 | VZWAPP           |           |                     |  |
| Test IMS                         | 001          | 010 | VZWIMS           |           |                     |  |
| Test IMS                         | 001          | 010 | 1/71/1/14        |           |                     |  |

Search Reset Add APN Delete APN

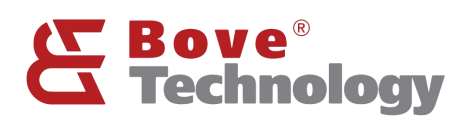

# Creating an Eco Society

| Add APN               | × |
|-----------------------|---|
| * Carrier             |   |
| Please enter carrier  |   |
| * MCG                 |   |
| Please enter mcc      |   |
| * MNG                 |   |
| Please enter minc     |   |
| * APN                 |   |
| Please enter apn      |   |
| User                  |   |
| Please enter user     |   |
| Password              |   |
| Please enter Password |   |

#### Note: Add APN need confirm the information on the picture with the operator.

#### 4.7.RSSH

- 1) RSSH is an auxiliary tool used by the company to remotely manage devices. After launching the tool, the device will connect to the specified server and generate a port number.
- 2) The user can provide the port number to the company's technical support for remote debugging or troubleshooting of the device.

#### **RSSH** Operation

RSSH is an auxiliary tool used by the company to remotely manage devices.

After launching the tool, the device will connect to the specified server and generate a port number.

The user can provide the port number to the company's technical support for remote debugging or troubleshooting of the device.

Query RSSH: If RSSH is not started, the port number is 0. If RSSH is started, the current port number is returned. Open RSSH: Start RSSH and return the current port number. If RSSH is started repeatedly, cancel the current port number and re-allocate a port number. Close RSSH: Close RSSH, cancel the current port number, and close the accessibility tool.

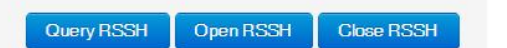

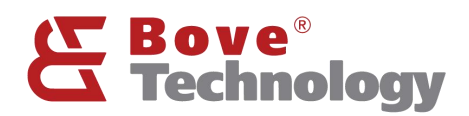

# 5. System

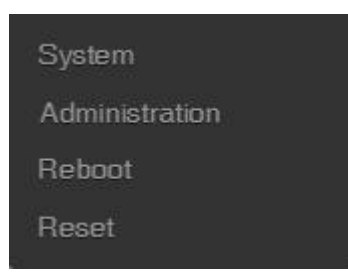

# 5.1.System

Here you can configure the basic aspects of your device like its hostname or the timezone.

## System

Here you can configure the basic aspects of your device like its hostname or the timezone.

#### System Properties

| General Settings Langua                          | ige and Style                        |                          |                         |
|--------------------------------------------------|--------------------------------------|--------------------------|-------------------------|
| Local Time                                       | Mon Dec 12 06:06:22 2022             | Sync with browser        |                         |
| Hostname                                         | Walrus-ID                            |                          |                         |
| Timezone                                         | UTC                                  | ~                        |                         |
|                                                  |                                      |                          |                         |
|                                                  |                                      |                          | Save & Apply Save Reset |
|                                                  |                                      |                          |                         |
| 5.2.Administrator                                |                                      |                          |                         |
| Changes the admir                                | nistrator password                   | for accessing the device | е                       |
| Gateway Passwo<br>Changes the administrator pass | ord<br>word for accessing the device |                          |                         |
| Password                                         |                                      |                          |                         |
| Confirmation                                     |                                      |                          |                         |
|                                                  |                                      |                          |                         |
|                                                  |                                      |                          |                         |

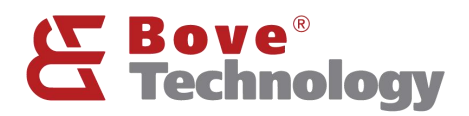

### 5.3.Reboot

Reboots the operating system of your device

#### 5.4.Reset

Resets the operating system of your device

# 6. Server

#### lot Server

lotsquare Bridge is a program that integrates device management and LoRaWAN data forwarding.

The system starts the program by default and connects to the lotsquare server (http://is0.bovetech.com:7070).

When the device does not launch the lotsquare SDK, the program is only used to manage the device; when the device starts the lotsquare SDK, the program can be used to manage the device and forward LoRaWAN data.

If users do not want to use the device management functions provided by the company's servers, and want to provide LoRaWAN services to the company's servers, you can close the lotsquare Bridge and connect to the server using the standard Packet forwarder.

| lot Server Bridge |                              |        |
|-------------------|------------------------------|--------|
| Gateway ID        | fc6bf0FFFE54b196             |        |
| MQTT Server       | tls://is0.bovetech.com:2883  |        |
| HTTP Server       | http://is0.bovetech.com:7070 |        |
|                   |                              |        |
|                   |                              | Enable |

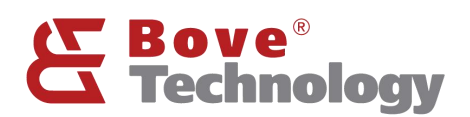

Start Scanning

Shown Chart

# 7. LoRa

| Lora rssi                    |
|------------------------------|
| Packet forwarder<br>(enable) |
| iotsquare                    |
| loraserver                   |
| OrbiWise                     |
| loriot                       |
| Aliot LinkWAN                |

# 7.1.LoRa RSSI

Noise Floor Scanning to evaluate the ambient noise.

## Rssi

#### Noise Floor Scanning

| Frequency minimum | 865 | MHZ |  |
|-------------------|-----|-----|--|
| Frequency maximum | 867 | MHZ |  |
| Stepping          | 50  | KHZ |  |

Set start value/ end value of frequency and stepping value. Start Scanning to scan the noise.

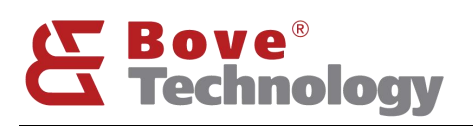

**Creating an Eco Society** 

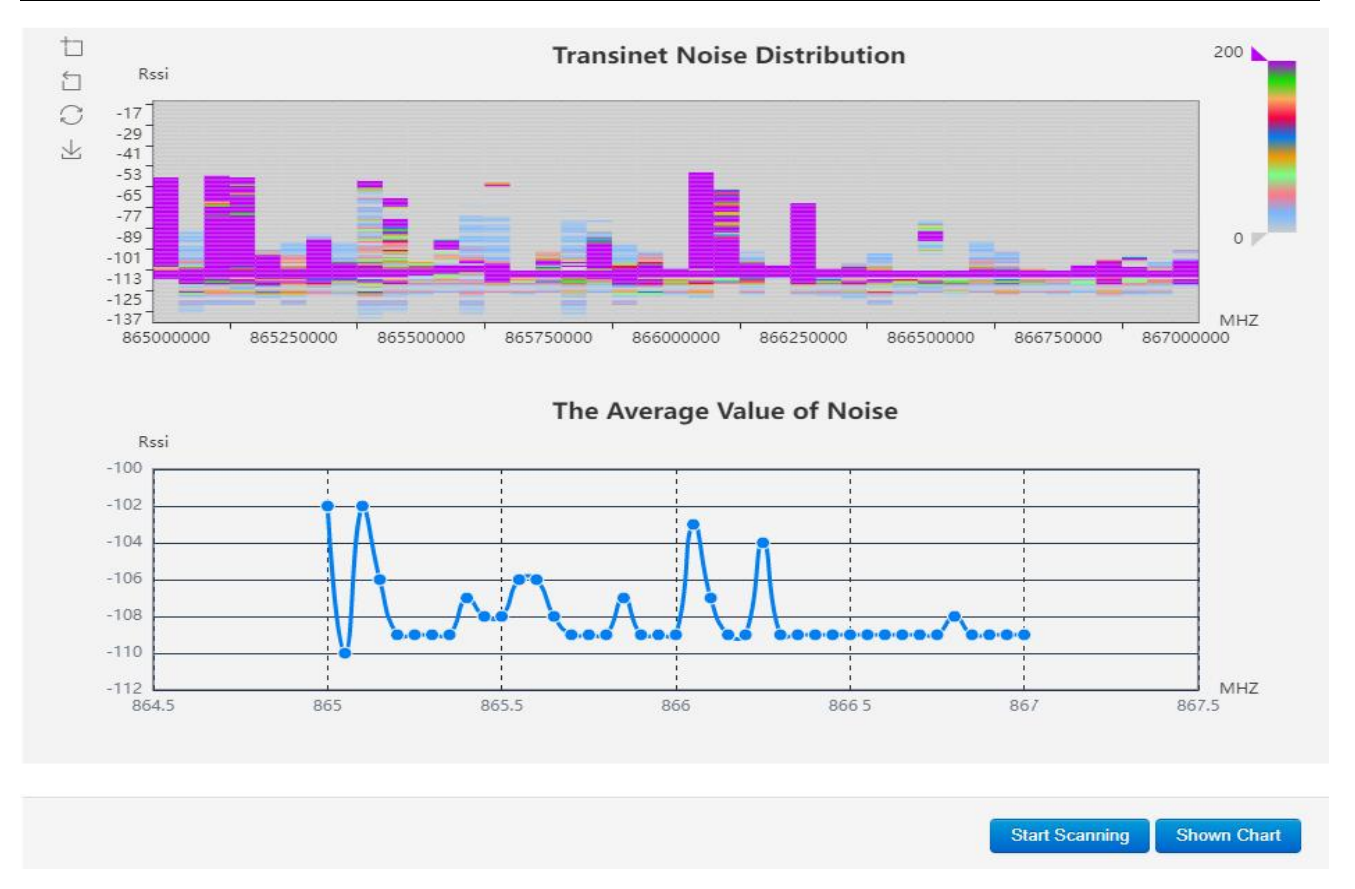

Note: The ambient noise can't be over -95dBm, normally -100dBm is the worst condition. Example if the value is -107dBm which is the good condition. If the result shows the ambient noise over -95dBm, you must change the installation place. Or the communication distance will be greatly reduced. So if the result like this picture the gateway location is acceptable.

# 7.2. Packet Forwarder

Choose and set LoRaWAN standard PKTFWD to connect the LoRaWAN network server.

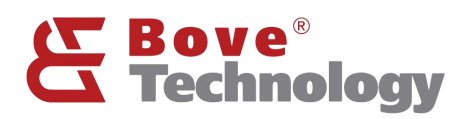

#### Lora

| Packet Forwarder 🗸 🗸 |                                                           |
|----------------------|-----------------------------------------------------------|
| fc6bf0FFFE54b196     |                                                           |
| is0.bovetech.com     |                                                           |
| 1780                 | 1780                                                      |
| RHF2S025-868         | global_conf_in868.json 🗸                                  |
|                      | fc6bf0FFFE54b196   is0.bovetech.com   1780   RHF2S025-868 |

Note: Use Bove Alpaca-E, platform, the server address is "is0.bovetech.com", the port is 1780 (downlink and uplink are same)

#### 7.3. Other Network Server

Instead of standard packet forward, Walrus-ID Gateway also support different network server: iotsquare, loraserver, OrbiWise, loriot, Alit LinkWAN.

# 8. Gateway Interface

## 8.1.LED

Walrus-ID gateway provides a total of 6 units of LED for functional indication, which is convenient for users to understand the running status of each function of the gateway device. There are Power, System, Wi-Fi, LoRa, USB and 4G. There is a network port LED on the RJ45 to indicate the network cable access status.

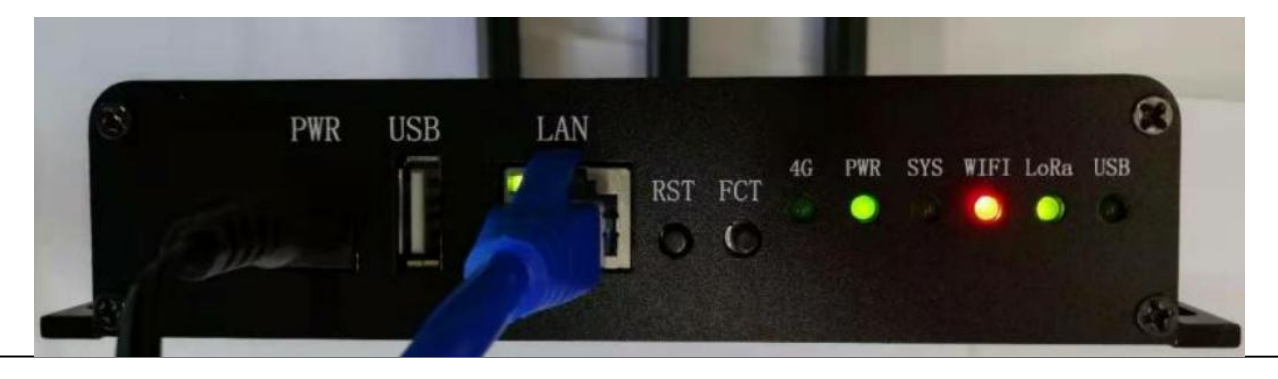

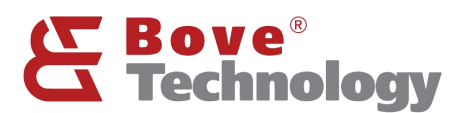

| PWR       | Green LED always on when power on.                                                    |
|-----------|---------------------------------------------------------------------------------------|
| SYS       | After the system is completely started, the led light flashes slowly in green; when   |
|           | you press the RESET button to restore the factory settings, the led light flashes     |
|           | quickly; when you press the RESET key to restart, the led light is always on;         |
|           | when the device enters the system upgrade mode, the led light flashes slowly.         |
| WIFI      | The led lights are divided into three indicator states: green, red and orange. After  |
|           | the system is completely started, the network is in APSTA mode, and sta has           |
|           | been properly connected to the main router, the led light is green; if the            |
|           | connection to the main router is poor, the led light is orange; otherwise it is red.  |
| LoRa      | The led has two states: green and red. After the system is completely started,        |
|           | LoRa is working normally when it is green; otherwise it is red.                       |
| USB       | When the device is inserted into a USB flash drive, the led light is always green. If |
|           | there is data interaction between the device and the USB flash drive, the led light   |
|           | will flash.                                                                           |
| Ethernet  | When RJ45 port is linked, the LED will flash.                                         |
| LED       |                                                                                       |
| 4G LED    | The 4G light has three states: slow flashing (75ms on and 3000ms off), fast           |
| (some     | flashing (600ms on and 600ms off), and fast flashing (75ms on and 75ms off).          |
| versions) | Slow flashing: standby state                                                          |
|           | Fast flashing: no SIM card; registered network; registration failure                  |
|           | Faster than fast flashing: establishing data link                                     |

# 8.2.Button

Walrus ID gateway has two buttons, FCT and RESET.

| FCT   | Long press more than 1 second to enter WPS mode.                                 |
|-------|----------------------------------------------------------------------------------|
| RESET | Press and hold the button for more than 1 second, release the button, the        |
|       | system light changes from slow flashing to always on, then the device restarts;  |
|       | press and hold the button for more than 5 seconds, release the button, the       |
|       | system light changes from slow flashing to fast flashing, the device is reset to |
|       | factory settings                                                                 |

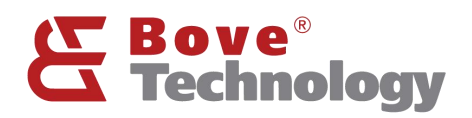

# 9. REVISION

# V1.1.0 2022/12/12

+Update the document format, change wifi configure pictures

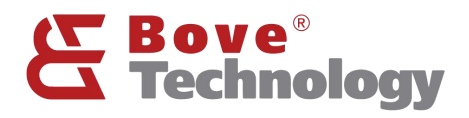

# Bove Intelligent Technology Co., Ltd

Add: Level 5, Building 5, No. 36, Changsheng South Road, Jiaxing, Zhejiang, China, 314000

Tel: +86 573 83525916

Fax: +86 573 83525912

Email:

bove@bovetech.com

www.bovetech.com